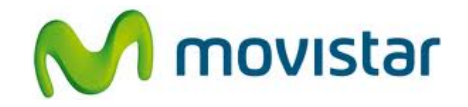

## Pasos para configurar una cuenta de correo Gmail

(Las imágenes corresponden a la versión Belle del sistema operativo Symbian)

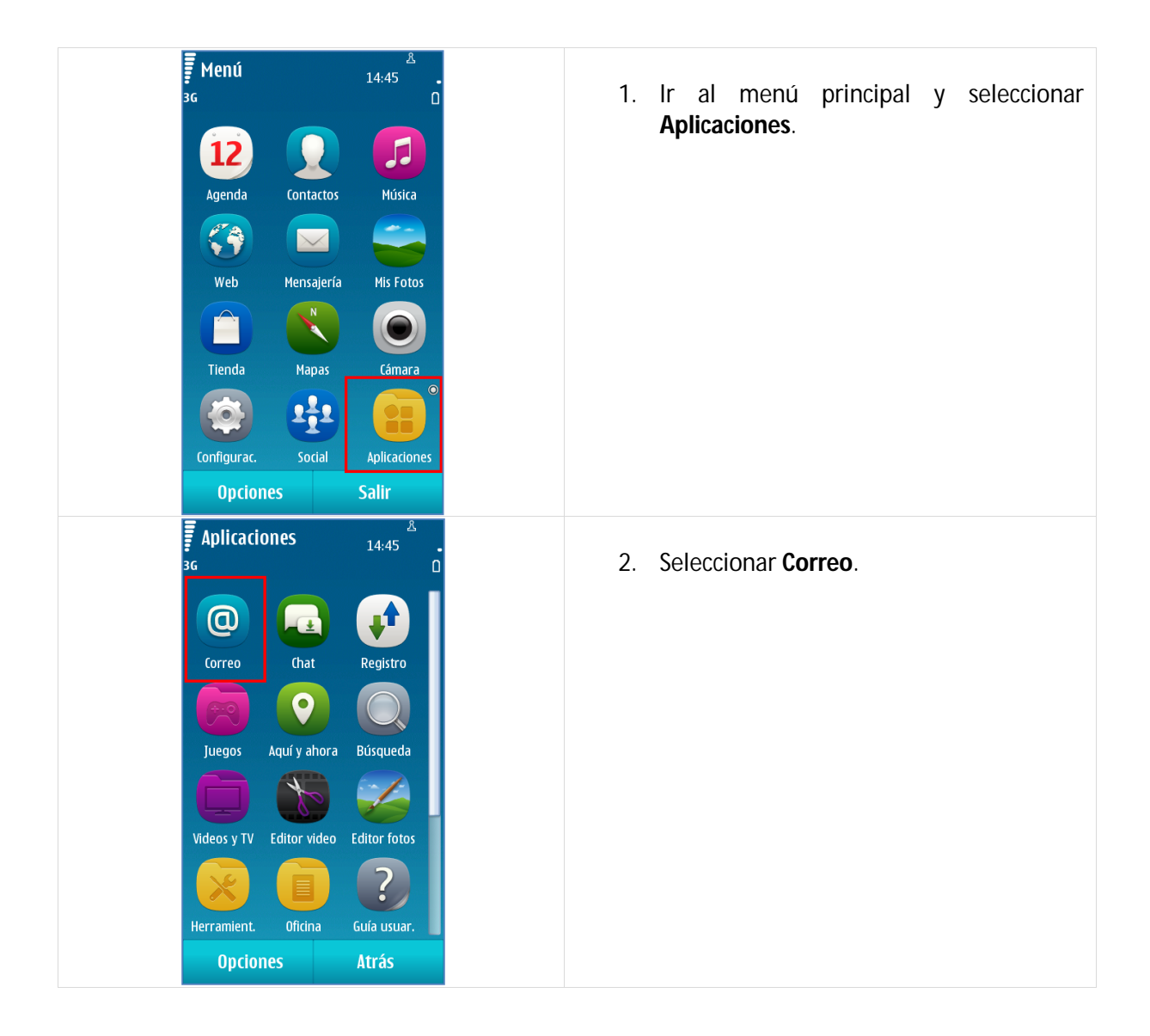

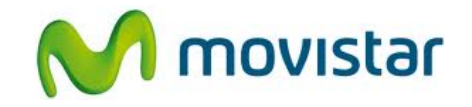

| Correo 16:09   Configuraciones   Image: Configuraciones   Image: Configuraciones                                                                                                    | <ol> <li>Si es la primera vez que configura un<br/>correo presionar Sí y luego ir al paso 5.</li> </ol>        |
|----------------------------------------------------------------------------------------------------|----------------------------------------------------------------------------------------------------|
| Correo 14:45   3G Configuraciones   Image: Configuraciones Image: Configuraciones   Image: Configuraciones Image: Configuraciones | <ol> <li>Si anteriormente ya ha configurado otra<br/>cuenta de correo, seleccionar Nuevo<br/>buzón.</li> </ol> |
| Correo 14:45<br>3G<br>Use el asistente de correo para:<br>- Configurar su cuenta personal de<br>correo<br>- Configurar la cuenta de correo<br>corporativo<br>Necesita una conexión a la red para<br>configurar y usar el correo. Se aplican<br>las tarifas normales de red.<br>Durante el proceso de activación, es<br>posible que su dirección de correo,<br>junto con información técnica como<br>la ID del teléfono, se envíe a Nokia.<br>Nokia no procesará ni almacenará<br>piporín dato parconal luego de la                                                                                                    | 5. Presionar <b>Iniciar</b> .                                                                                  |

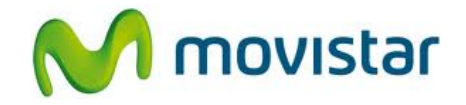

| <b>Correo</b> <sup>&amp;</sup> .                                                                                                    | 6. Seleccionar <b>Gmail</b> .                                                                                                    |
|----------------------------------------------------------------------------------------------------|----------------------------------------------------------------------------------------------------|
| Ovi Ovi Mail   Image: Straight of the straig straight of the straig straight of the straig straight of the straig straight of the straig straight of the straig straight of the straig straight of the straight of the straighto straigh |                                                                                                    |
| €       14:46       .         Image: Second contraction of the contraction of the contraction of the contraction of the contraction.       Dirección de contraction.       Dirección de contraction.         Contraseña:       *********         Aceptar       Atrás                                                                                                    | <ul> <li>7. Se le pedirá información de su cuenta:</li> <li>Correo: prueba.st21@gmail.com<br/>Contraseña: micontrasena</li> <li>Presionar Aceptar.</li> </ul> |
| Correo<br>14:47<br>Términos de servicio<br>Leí y acepto los<br><u>términos de servicio y</u><br>la <u>política de privacidad</u>                                                                                                    | <ol> <li>Presionar Aceptar.</li> <li>Esperar unos segundos mientras finaliza<br/>la configuración de la cuenta.</li> </ol>                                    |